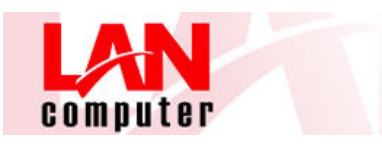

## **INSTALACIÓN CITRIX RECEIVER**

Al acceder por primera vez al cloud de Lancomputer le pedirá la instalación del cliente CITRIX RECEIVER.

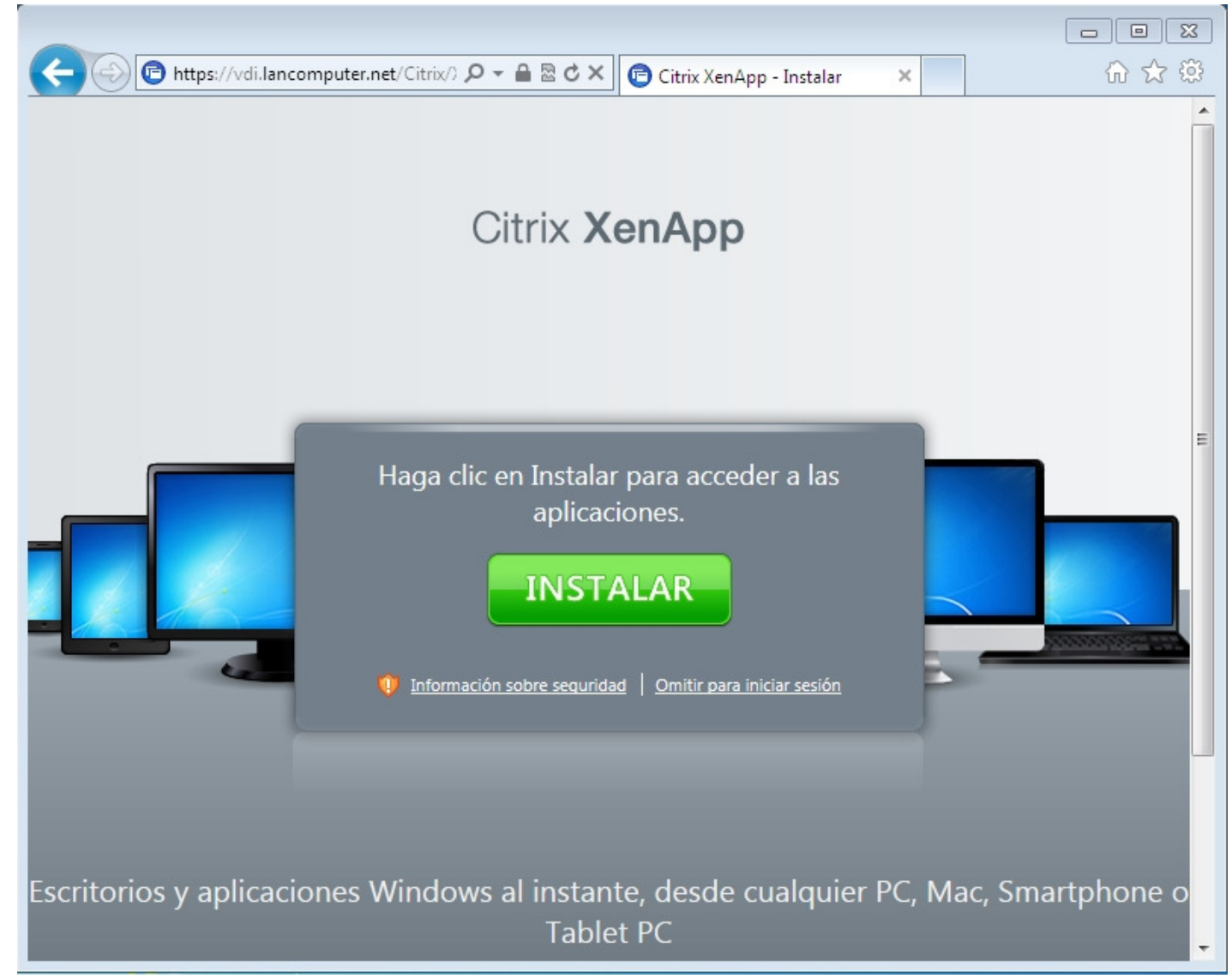

Haremos clic sobre el botón INSTALAR.

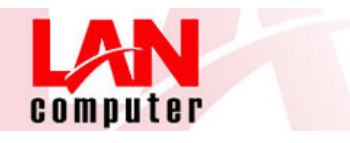

Nos reenviará automáticamente a la web de citrix. Y debemos acceder al link Citrix Receiver:

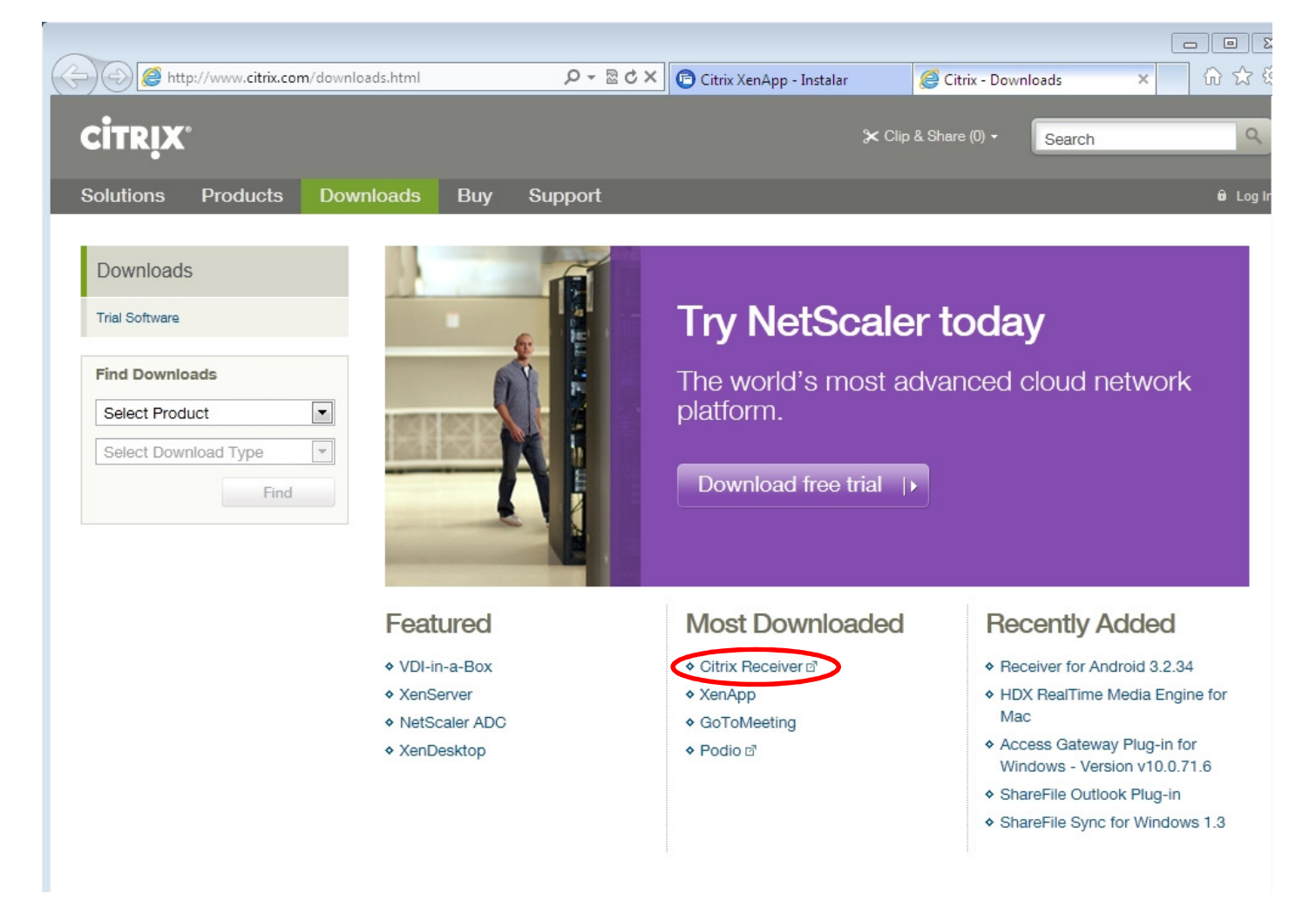

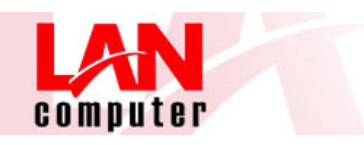

Nos cargará la siguiente página donde podemos seleccionar el tipo de dispositivo o equipo que utilizaremos para la conexión (PC con Windows, Linux, MAC, Android, iPhone, iPad, etc...)

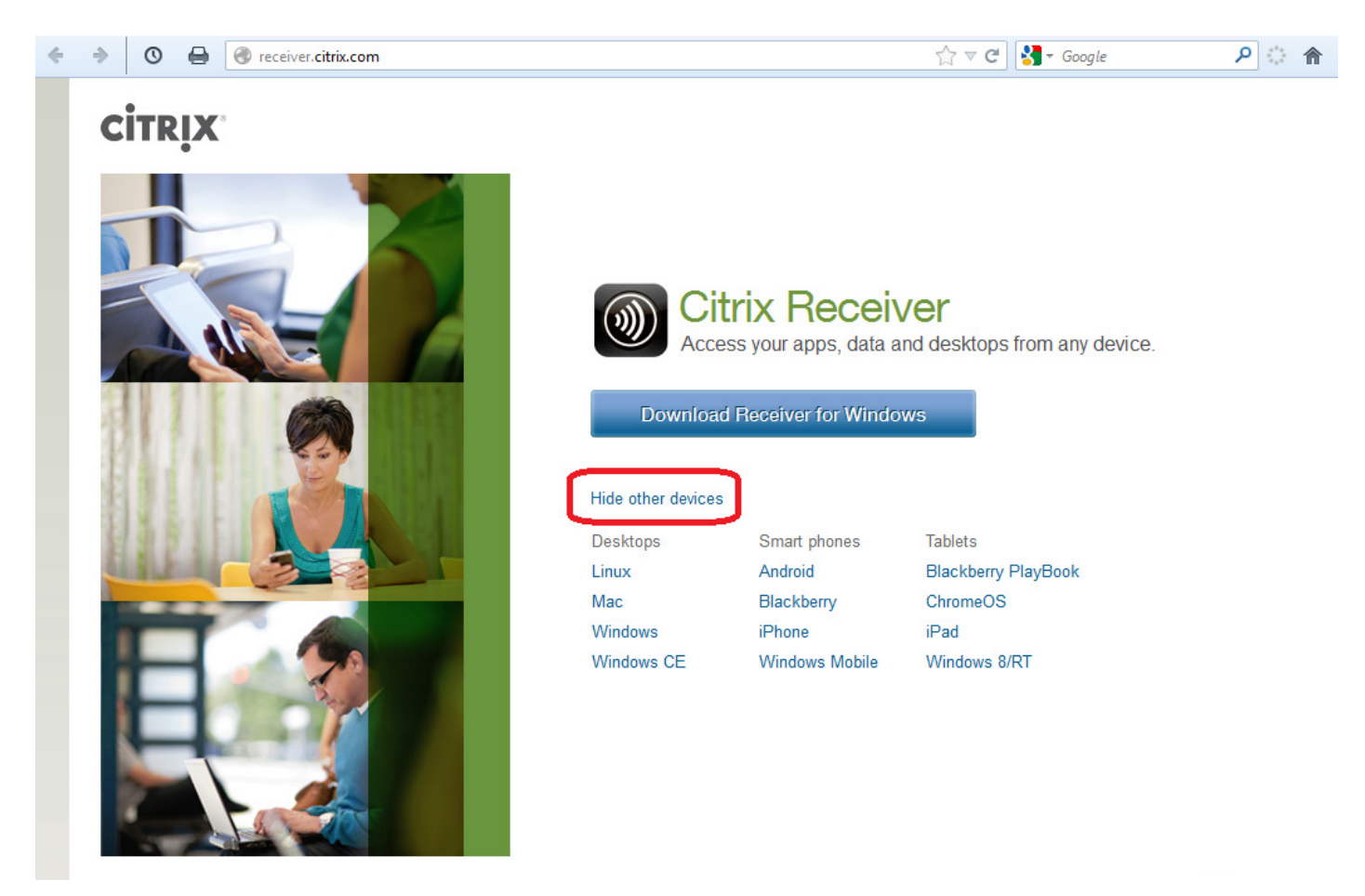

En este caso, como ejemplo, realizaremos la instalación para Windows, con lo que bastará para seleccionar el botón:

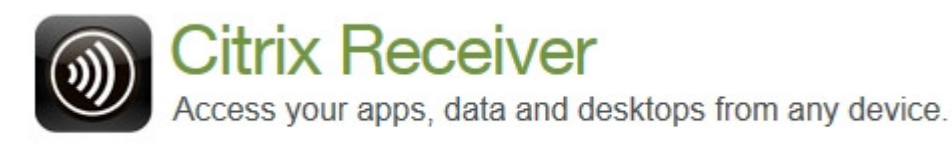

**Download Receiver for Windows** 

View other devices

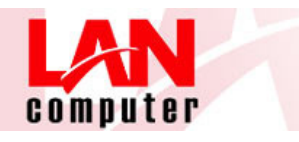

Para ejecutar la descarga deberemos aceptar las condiciones (marcaremos el checkbox) y CONTINUAR.

## Citrix License Agreement

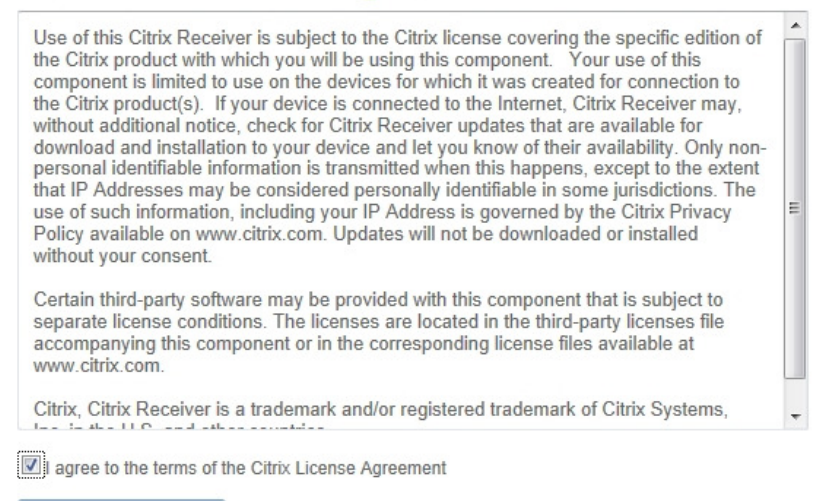

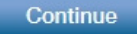

A continuación nos solicitará permiso para descargar el ejecutable (haremos clic sobre EJECUTAR)

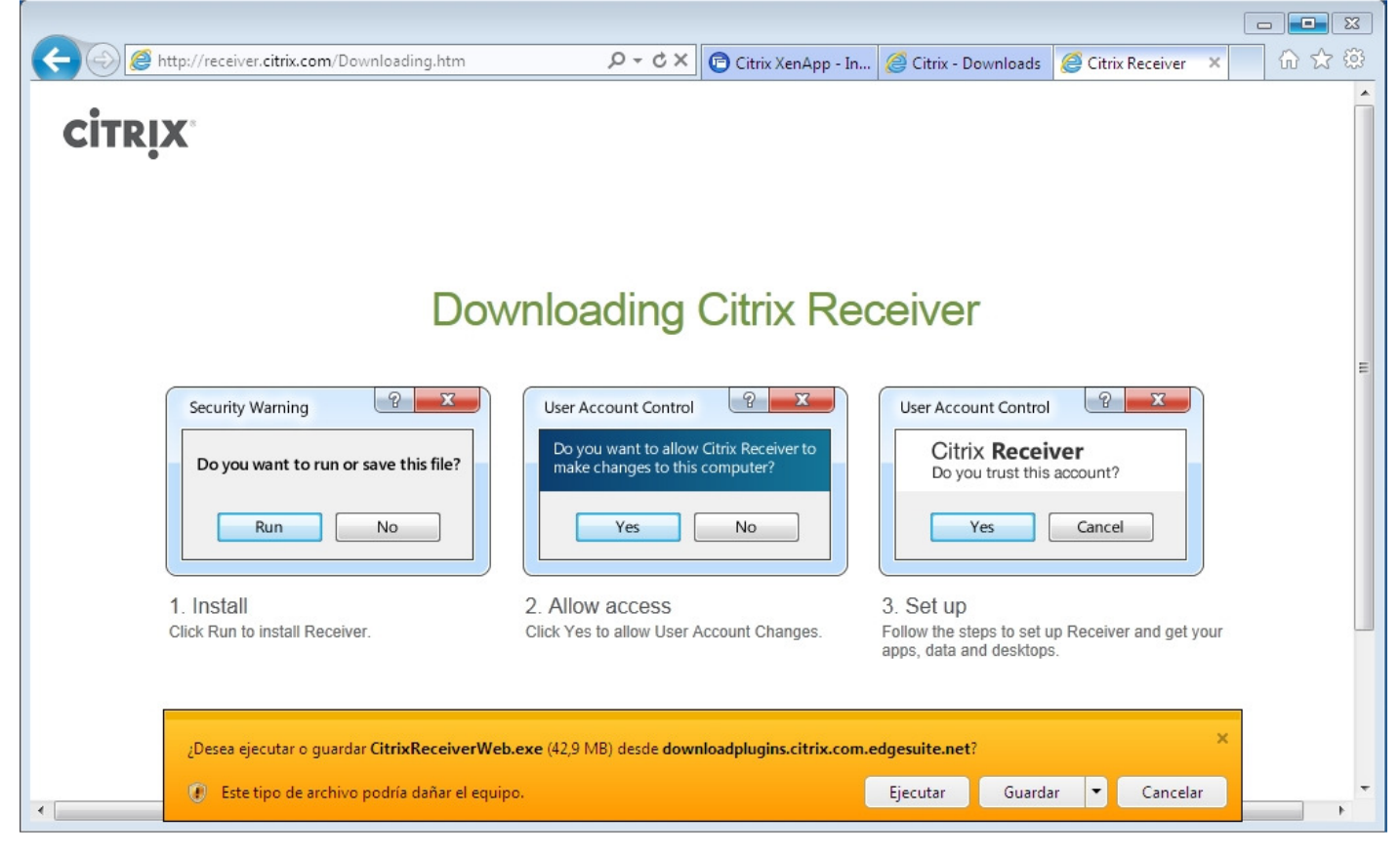

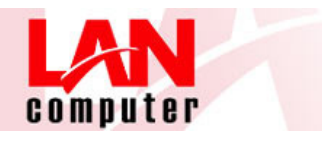

Una vez descargado, se ejecutará la instalación del software:

| 🔊 Citrix Receiver        |                                                                      | X    |
|--------------------------|----------------------------------------------------------------------|------|
|                          | Instalación de Citrix Receiver                                       |      |
|                          | Haga clic en Instalar para instalar Citrix Receiver<br>en el equipo. |      |
| Citrix <b>Receiver</b> * |                                                                      |      |
|                          |                                                                      |      |
|                          | [Instalar] Canc                                                      | elar |

Tras instalarse, nos pedirá permiso para ejecutar el complemento:

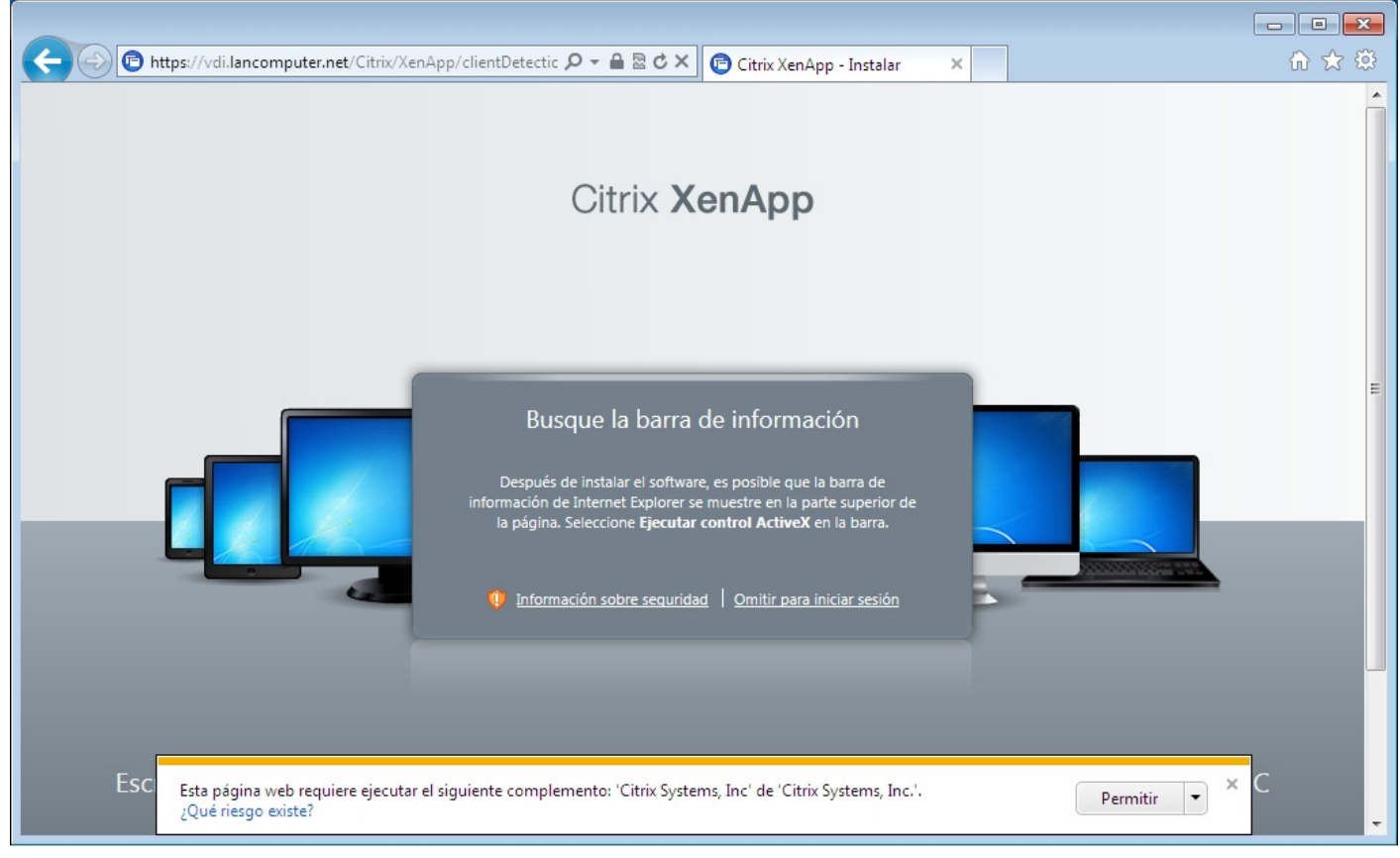

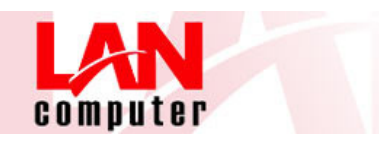

Finalmente, nos aparecerá la ventana definitiva donde, con los datos que nos hayan facilitado (USUARIO, CONTRASEÑA, DOMINIO), podremos acceder a nuestro escritorio remoto:

| Iancomputer.net https://vdi.lancomputer.net/Citrix/XenApp/auth/login.aspx                                | 😭 マ C 🛛 🚼 マ Google                                           |
|----------------------------------------------------------------------------------------------------|--------------------------------------------------------------|
| s visitados 📋 Comenzar a usar Fire 📙 Parallels Plesk Panel 1 🔤 SmarterMail Login - S 🤴 Nombres de Domini | io   📄 COPIAPRO 😢 MX Lookup Tool - Che 🛐 Sucuri Security — F |
| Citrix XenA                                                                                              | pp                                                           |
|                                                                                                    |                                                              |
| Iniciar sesión                                                                                           |                                                              |
| Nombre de usuario: Contraseña:                                                                           |                                                              |
| Dominio:                                                                                                 |                                                              |
|                                                                                                    | Iniciar sesion                                               |
|                                                                                                    |                                                              |